# monparc&urs.ch

Manuel d'utilisation de la plateforme

APFP UAPG-CGAS projet-iosp@apfp-ge.ch

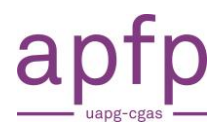

# Table des matières

| 1.  | Activer son compte et se familiariser avec l'outil                          | 3  |
|-----|-----------------------------------------------------------------------------|----|
| 2.  | Découvrir le tableau de bord                                                | 4  |
| 3.  | Explorer l'agenda                                                           | 5  |
| 4.  | Être informé des nouvelles activités IOSP et des inscriptions               | 7  |
| 5.  | Choisir d'afficher ses données dans l'agenda                                | 8  |
| 6.  | Catégorie des activités                                                     | 9  |
| 7.  | Faire une demande d'activité IOSP (s'adresse aux CO)                        | 10 |
| 8.  | Proposer une activité IOSP (s'adresse aux milieux professionnels)           | 14 |
| 9.  | Recevoir une demande d'activité IOSP (s'adresse aux milieux professionnels) | 16 |
| 10. | S'inscrire à une activité 1                                                 | 19 |
| 11. | Savoir si une activité est sur inscription ou en libre accès                | 21 |

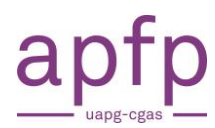

# 1. Activer son compte et se familiariser avec l'outil

Vous allez recevoir ou avez reçu un email pour activer votre compte et choisir votre mot de passe. Le lien d'activation a une durée de 5 jours. Si vous n'avez pas reçu d'email à la date prévue, vérifiez dans vos spams ou envoyez un email à <u>admin@monparcours.ch</u>

| De : Admin monparcours <admin@monparcours.ch><br/>Envoy6 : jeudi, 5 janvier 2023 15:12<br/>&amp; : admin@monparcours.ch</admin@monparcours.ch> |                                                  |
|----------------------------------------------------------------------------------------------------|--------------------------------------------------|
| Objet : monparcours.ch   activités - Activation de votre compte                                                                                | Cliquer ici pour définir un nouveau mot de passe |
| Monsieur Ecole Test,                                                                                                    |                                                  |
| Afin de finaliser cette onération, veuillez cliquer sur le lien : activation de votre compte l                                                 |                                                  |
| Vous allez devoir définir votre mot de passe. Ensuite en utilisant l'adresse email du présent message, vous allez pou                          | voir vous connecter à l'application.             |
| Attention, le lien ci-dessus est valable 5 jours.                                                                                              |                                                  |
| Avec nos cordiales salutations.                                                                                                    |                                                  |
| Admin monparcours                                                                                                    |                                                  |
| monparcours.ch   activités                                                                                                    |                                                  |

## Connectez-vous à la plateforme : https://events.monparcours.ch/

## Conseil : Ajoutez ce site à vos favoris.

|     | Vos identifiants                   |               |                                                                             |
|-----|------------------------------------|---------------|-----------------------------------------------------------------------------|
|     | Votre e-mail<br>Votre mot de passe | <u>ک</u><br>۲ | Entrez votre email<br>professionnel et un<br>mot de passe<br>de votre choix |
| A M | ot de passe oublié                 |               | → Se connecter                                                              |

Si vous êtes sur le site public de monparcours : https://www.monparcours.ch/

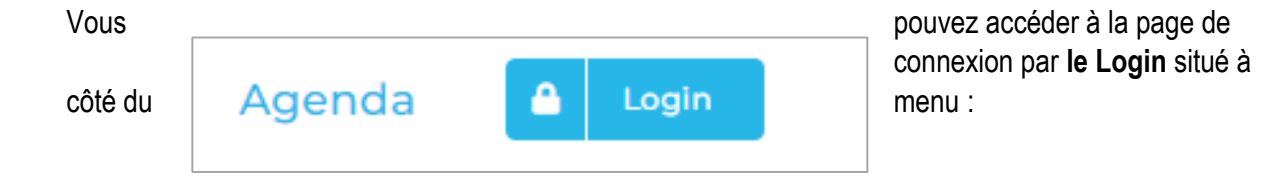

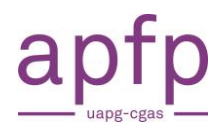

| 2. Découvrir le tableau de bo                            | ord                                 | Tab<br>de | oleau de bord<br>e toutes les<br>activités |       | Accès à votre<br>profil personnel            |
|----------------------------------------------------------|-------------------------------------|-----------|--------------------------------------------|-------|----------------------------------------------|
| monparc <del>&amp;</del> urs.ch                          | Accès aux                           | 🛗 Agenda  | 🛱 Gestion des activit                      | és    | Ecole Test ▼                                 |
| 📂 Activités                                              | activites publiées<br>dans l'agenda |           |                                            | (     | 🛱 Ajouter                                    |
| Utiliser les filtres ou le champ de recherche ci-dessous | pour restreindre la liste.          |           |                                            |       | Pour proposer<br>ou demander<br>une activité |
| Afficher 30 🗢 éléments                                   |                                     |           | Rechercher :                               |       |                                              |
| Date activité 🙏 Lieu 🕆 Titre                             |                                     |           | Source 0                                   | Statu | t 🗧 🌐                                        |
|                                                          | Aucun élément à affich              | er        |                                            |       |                                              |
| Date activité Lieu Titre                                 |                                     |           | Source                                     | State | ut                                           |

# 1. Déroulez la liste de toutes les activités prévues

| monparc <del></del> urs.ch                    |                                                              | 🛗 Agenda | 🛱 Gestion des activité  | s 😩 Ecole Test 🝷      |
|-----------------------------------------------|--------------------------------------------------------------|----------|-------------------------|-----------------------|
| 🕇 Activités                                   |                                                              |          |                         | Ajouter               |
| Jtiliser les filtres ou le champ de recherche | ci-dessous pour restreindre la liste                         |          |                         |                       |
| A traiter en priorité                         | A traiter en priorité                                        |          | ~                       |                       |
| Afficher 30 🗢 éléments                        | Gestion : toutes<br>A traiter en priorité<br>Gérées par vous |          | ch S                    | tatut de l'activité   |
| Date activité 🙏 Lieu                          | Gerees par tous les a                                        | autres   | En a                    | attente, enregistré,  |
|                                               | Aucun élément à a                                            | afficher | $\frown$                | publie, etc.          |
| Date activité Lieu                            | Titre                                                        | (        | Source                  | Statut                |
|                                               |                                                              | Qui a    | posté l'activité        |                       |
| Gestion : toutes                              | ~                                                            |          |                         |                       |
| Sources : toutes V                            | Types:toutes                                                 | ~        | Statuts : tous          | Y X                   |
| Afficher 30 🜩 éléments                        |                                                              |          | Rechercher :            |                       |
| Date activité 🕴 Lieu                          | Titre                                                        | ÷.       | Source 🗧 Stat           | tut 🤅 💻               |
| 17.05.2023 Collège de la Flor                 | Portes ouvertes                                              |          | Cycles<br>d'orientation |                       |
| · · · · · · · · · · · · · · · · · · ·         |                                                              |          | D                       | upliquer – Editer – A |

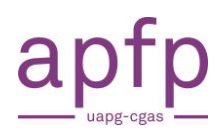

# 3. Explorer l'agenda

| 🛗 Agenda                                                                                                    |                                                                                                    | 🛱 Ajouter                                                                                             |
|----------------------------------------------------------------------------------------------------|----------------------------------------------------------------------------------------------------|----------------------------------------------------------------------------------------------------|
| Bienvenue<br>Bienvenue sur l'agenda des activités organisées<br>cycle d'orientation.<br>Ces activités sont organisées à l'initiative des entre<br>établissements scolaires. Certaines sont en accès l<br>Nous vous souhaitons une bonne navigation.<br>Filtres de recherche<br>Recherche par mots clés | pour les jeunes à la recherche d'une formation<br>oprises, des associations professionnelles ou des<br>libre et d'autres sur inscription.                                                     | n après le                                                                                            |
| 🛱 mercredi 26 avril 2023                                                                                                    | 🗮 marcradi 26 avril 2023                                                                                                    | Brandi 02 mai 2023                                                                                    |
| ZOOM MÉTIERS<br>Zoom Métiers Industrie et écologie<br>industrielle<br>© 14:00 - 16:00<br>© Serbeco SA, Rue du Pré-Salomon 25,<br>1242 Satigny, Zone industrielle du Bois-<br>de-Bay.                                                                                                    | RECRUTEMENT EN DIRECT<br>Recrutement en direct   Spécial<br>Services-Hôtellerie-Restauration  <br>Plainpalais<br>(14:30 - 17:30<br>© OFPC - Plainpalais, rue Prévost-Martin<br>6, 1205 Genève | VILLACE DES MÉTIERS<br>© 08:00 - 12:15<br>© Collège de la Golette Rue de la Golette<br>17 1217 Meyrin |

## a. Utilisez les filtres pour affiner votre recherche

- Sources : qui a posté l'activité (cité des métiers, milieux professionnels)
- Types : format d'activité (portes ouvertes, séance d'information, etc.)

- <u>Dates</u> : date des activités (organisées chronologiquement) vs date de publication (récemment publiées)

| Ə Filtres de recherche        | e                   |                    |                   |            |                     |   |
|-------------------------------|---------------------|--------------------|-------------------|------------|---------------------|---|
| Source 😧                      | Classe 🔞            | Pôle 😧             | Type d'activité 🝞 |            | Ecole concernée 🕜   |   |
| Toutes les source 🗸           | Toutes les classe 🗸 | Tous les pôles 🛛 🗸 | Tous les types    | ~          | Toutes les écoles   | ~ |
| Recherche p <del>ar mot</del> | clóc                | <b>V</b> Recherche | r 🔨               |            |                     |   |
| Sélé                          | ectionner la source |                    |                   | Ordonner : | Dates des activités | ~ |
|                               |                     |                    |                   |            |                     |   |

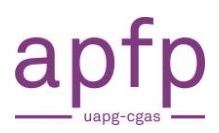

#### **Association Paritaire UAPG-CGAS**

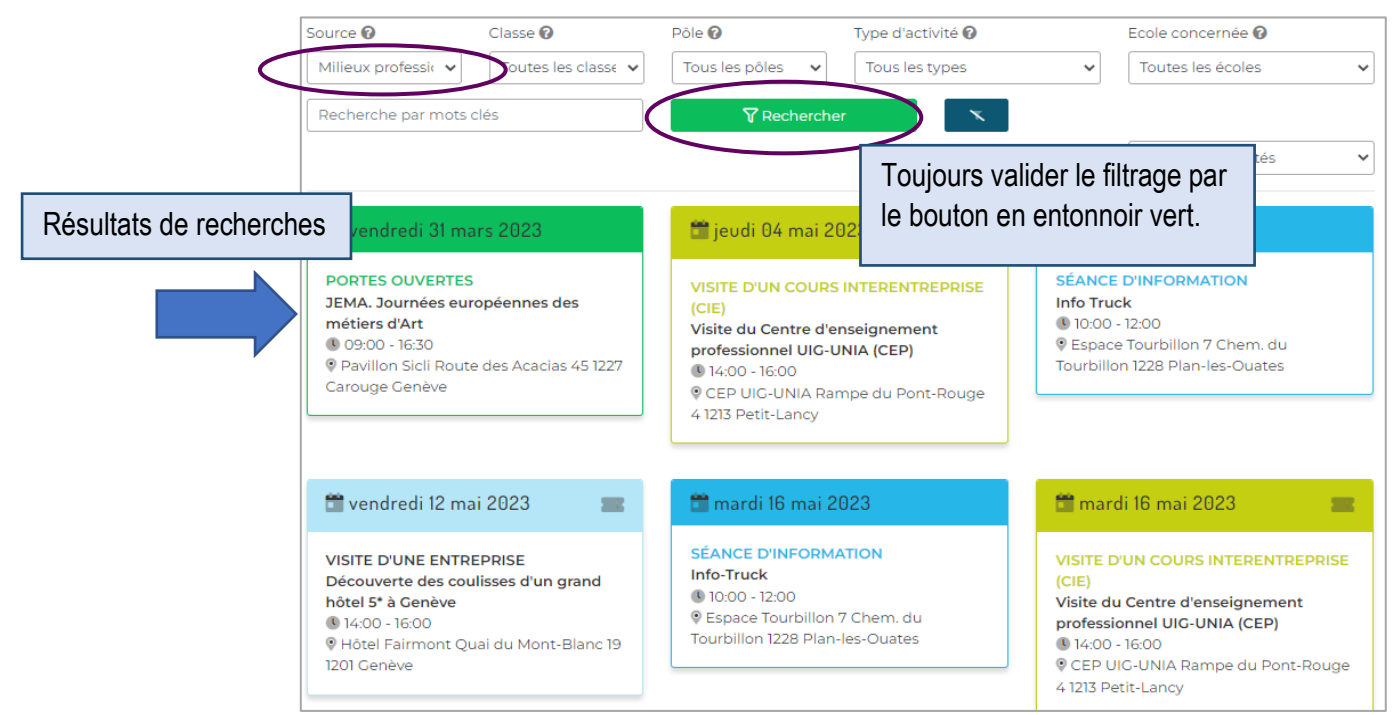

#### b. Cliquez sur une vignette pour avoir plus de détails

| Portes ouvert                                                | tes du Centre d'enseignement professionnel de l                                                                                                    | UIG                                                                                             | •                                                                                                    |
|--------------------------------------------------------------|----------------------------------------------------------------------------------------------------|-------------------------------------------------------------------------------------------------|----------------------------------------------------------------------------------------------------|
| Date - heures                                                | mercredi 08 février 2023 - 16:00 - 19:00 🕻 荐                                                                                                    | Classes                                                                                         | 10 LC, 10 LS, 11 LC, 11 LS                                                                                                    |
|                                                              | Pas d'inscription en-ligne                                                                                                    | Participants                                                                                    | 60 +/- 0                                                                                                    |
| <b>Type de lieu</b><br>Lieu                                  | ype de lieu Dans un cours inter-entreprise (CIE)<br>Lieu CEP UIG-UNIA, Rampe du Pont-Rouge 4 2ème                                                             |                                                                                                 | ctivité dans votre agenda Outlook                                                                                                    |
| Découverte de<br>la visite du cel<br>Informations e<br>dual. | les apprentissages de la mécatronique industrielle<br>ntre qui dispense les cours interentreprises.<br>et inscriptions aux Tests d'aptitudes pour les les fil | e par<br>ières                                                                                  | <ul> <li>Electronicienne, Electronicien CFC 2</li> <li>Laborantine, Laborantin en physique CFC 2</li> <li>Mécanicienne, Mécanicien de production CFC 2</li> <li>Polymécanicienne, Polymécanicien CFC 2</li> </ul> |
|                                                              |                                                                                                    | Source                                                                                          | Milieux professionnels                                                                                                    |
| Accès au lieu                                                | Accès : https://goo.gl/maps/2<br>Voiture : pas de places de pa<br>Transports publics : Bus 21, 1<br>Train Léman Express : Arrêt                               | 2ELEH8iegKzmVkN58<br>arking autour du bâtir<br>Tram 15, Tram 17 / Arrêl<br>' Lancy Pont-Rouge ' | nent. Parking P+R Etoile 5 min. à pieds.<br>t ' Lancy Pont-Rouge '                                                                                                    |
| Nbre d'accompa                                               | gnant(e)s 7                                                                                                    |                                                                                                 |                                                                                                    |
|                                                              | Formateurs CIE des apprent                                                                                                    | tis duals dans les profe                                                                        | assions présentées                                                                                                    |
| Intervenants                                                 | Administratrice du CEP<br>Secrétaire du CEP                                                                                                    |                                                                                                 | cosions presentees                                                                                                    |

## c. Détails des participants inscrits (visible uniquement par l'organisateur)

| 半 Insc | riptions en ligne |                        |        |            |
|--------|-------------------|------------------------|--------|------------|
|        |                   |                        |        |            |
| ID     | Nom               | E-mail                 | Nombre | Date       |
| 83-1   | Marie Portin      | marie-portin@edu.ge.ch | 18     | 17.03.2023 |
|        |                   |                        |        |            |

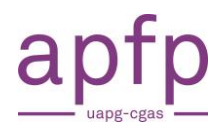

# 4. Être informé des nouvelles activités IOSP et des inscriptions

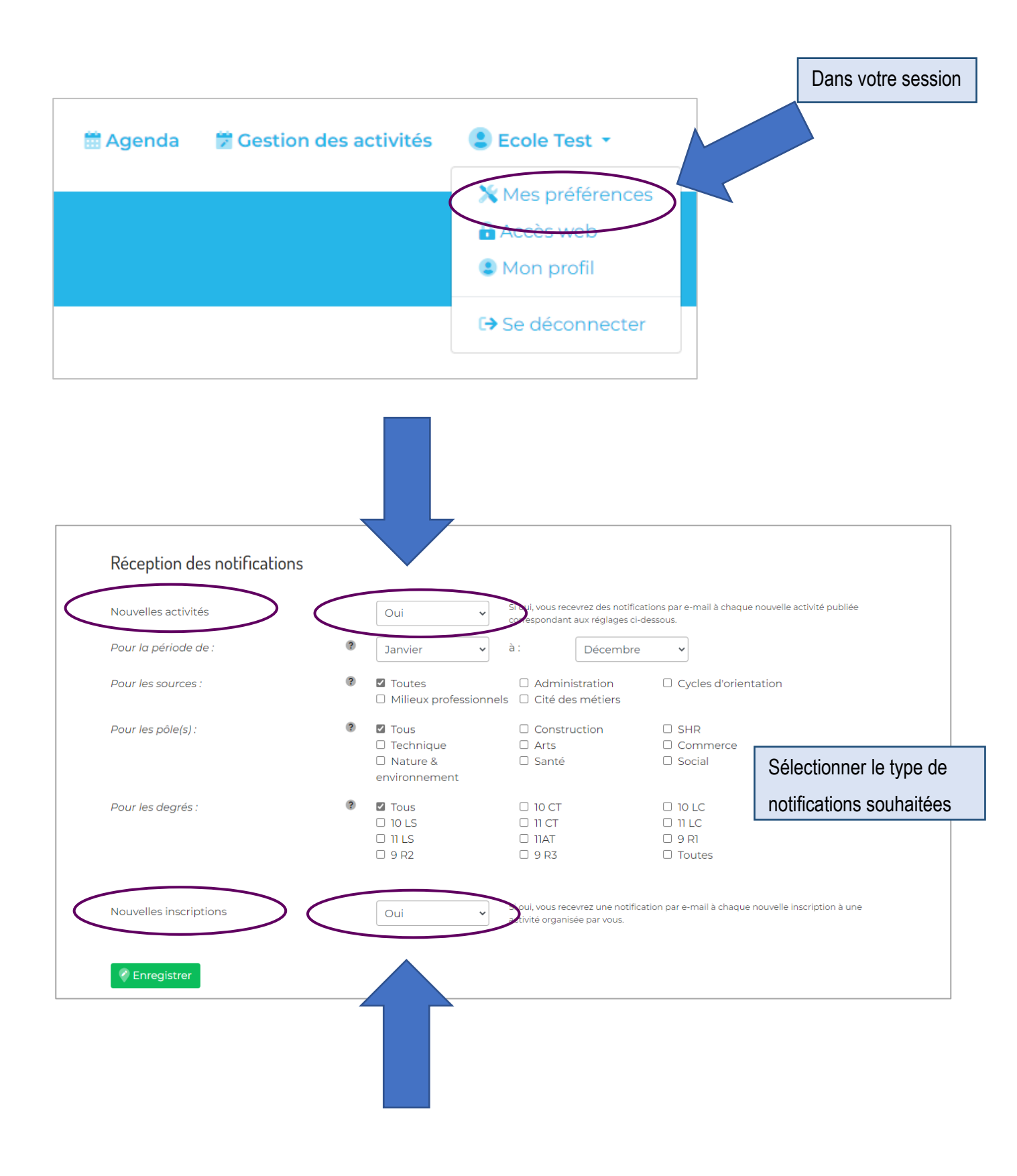

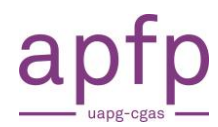

# 5. Choisir d'afficher ses données dans l'agenda

|                        |              |                   | <br>Dans votre session |
|------------------------|--------------|-------------------|------------------------|
| 🛗 Agenda 🛛 🔀 Gestion d | es activités | 💄 Ecole Test 👻    |                        |
|                        |              | X Mes préférences |                        |
|                        |              | Accès web         |                        |
|                        |              | S Mon profil      |                        |
|                        |              | C→ Se déconnecter |                        |
|                        |              |                   |                        |

| Vous pouvez personnaliser ici certain                                                               | s réglages, c                 | omme les préférences o  | de contact ou de notifications.                                                                |
|----------------------------------------------------------------------------------------------------|-------------------------------|-------------------------|------------------------------------------------------------------------------------------------|
| Options de contact dans l'ac<br>Configurer ici les réglages à applique<br>formulaire de l'activité. | <b>tivité</b><br>r par défaut | à chaque activité organ | isée par vous. Il est possible de configurer les <del>cas pa</del> rticuliers dans le          |
| Afficher mes noms et e-mail                                                                         | •                             | Non 🗸                   | Si oui, vos prénom, nom et e-mail sont affichés dans la partie "Organisateur" de l'activité.   |
| Activer formulaire de contact                                                                       | (?)                           | Non 🗸                   | Si oui, l'utilisateur peut utiliser un formulaire pour vous contacter en lien avec l'activité. |
|                                                                                                    |                               |                         |                                                                                                |

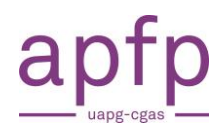

# 6. Catégorie des activités

#### 🛗 mercredi 24 mai 2023

TÉMOIGNAGES D'APPRENTIS

#### 🚞 mercredi 26 avril 2023

ZOOM MÉTIERS Zoom Métiers Industrie et écologie industrielle 14:00 - 16:00 Serbeco SA, Rue du Pré-Salomon 25, 1242 Satigny, Zone industrielle du Boisde-Bay.

#### 🚞 mercredi 31 mai 2023 🛛

 $\mathbf{N}$ 

-

ATELIERS

#### 🛗 mardi 16 mai 2023

## SÉANCE D'INFORMATION

Info-Truck 10:00 - 12:00

Espace Tourbillon 7 Chem. du Tourbillon 1228 Plan-les-Ouates

#### 🚞 vendredi 03 novembre 2023

PORTES OUVERTES Journée portes ouvertes - CFP Santé et Social © CFP Santé Boulevard de la Cluse 16 1205 Genève

#### 🛗 mercredi 24 mai 2023

#### VISITE D'UN CENTRE DE FORMATION PROF. (CFP)

 © 09:00 - 11:30
 © CFPC Construction Chemin Gérard-De-Ternier 18 1213 Petit-Lancy

#### 觉 vendredi 26 mai 2023

VILLAGE DES MÉTIERS © 08:00 - 17:05 © Collège des Coudriers Avenue de Joli-Mont 15A 1209 Genève

#### 🚞 mercredi 31 mai 2023

RECRUTEMENT EN DIRECT Recrutement en direct | Plainpalais 14:00 - 17:00 OFPC - Plainpalais, rue Prévost-Martin 6, 1205 Genève

#### 🛅 jeudi 04 mai 2023 👘

#### VISITE D'UN COURS INTERENTREPRISE (CIE)

Visite du Centre d'enseignement professionnel UIG-UNIA (CEP) (§ 14:00 - 16:00

© CEP UIG-UNIA Rampe du Pont-Rouge 4 1213 Petit-Lancy

## 👕 mercredi 24 mai 2023 👘

#### VISITE D'UN CHANTIER OU D'UNE

**ENTREPRISE 12:30 - 16:40** 

APFP UAPG-CGAS projet-iosp@apfp-ge.ch

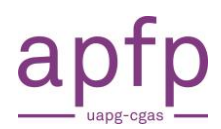

# 7. Faire une demande d'activité IOSP (s'adresse aux CO)

# En rouge, les champs obligatoires

| Qui ? Les organisateu                                                                                                    | urs-trices                                                                                                    |
|----------------------------------------------------------------------------------------------------|----------------------------------------------------------------------------------------------------|
| Demandeur•euse :<br>Mme Marie School1<br>Ecole<br>Conseiller GO-apprentissag<br>Collège de la Florence<br>⊠ ecole@concepto.ch<br>& +41 21 331 15 60<br>& +41 71 234 56 78<br>Validation | Référent-e-s métiers :<br>Ils seront définis en fonction du pôle<br>concerné.<br>Mme Eva Referent2<br>CFP construction<br>Image: Treferent2@concepto.ch                                                                                                    |
| Quand ? Les date et<br>La date et l'heure sont co<br>Date + heure                                                                                                    | heures de l'activité<br>onnues précisément<br>La date et l'heure ne sont pas encore connues précisément<br>jj.mm.aaaa Début: O Fin: O                                                                                                    |
| Quoi ? Description de                                                                                                    | Sélectionner<br>Sélectionner<br>Ateliers<br>Portes ouvertes                                                                                                    |
| Type d'activité<br>Titre (facultatif)                                                                                                    | Sélectionner     Recrutement en direct     r       Titre court de l'activité     Titre court de l'activité     Visite d'un centre de formation prof. (CFP)                                                                                                    |
| CFP                                                                                                    | O     CFP SHR     O     CFP arts     O     CFP comm       O     CFP nature &     O     CFP santé     O     CFP social       O     CFP social     O     CFP technique                                                                                                    |
| Métiers concernés                                                                                                    | O CFP SHR O CFP arts O CFP construction     O CFP santé O CFP social O CFP technique     environnement     O Agricultrice, Agriculteur CFC C                                                                                                    |
| Objectif de l'activité                                                                                                    | Agropraticienne, Agropraticien AFP 2     Arboricuttrice, Arboricuttrice, |

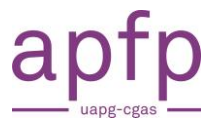

**Association Paritaire UAPG-CGAS** 

## Entrez un lieu général

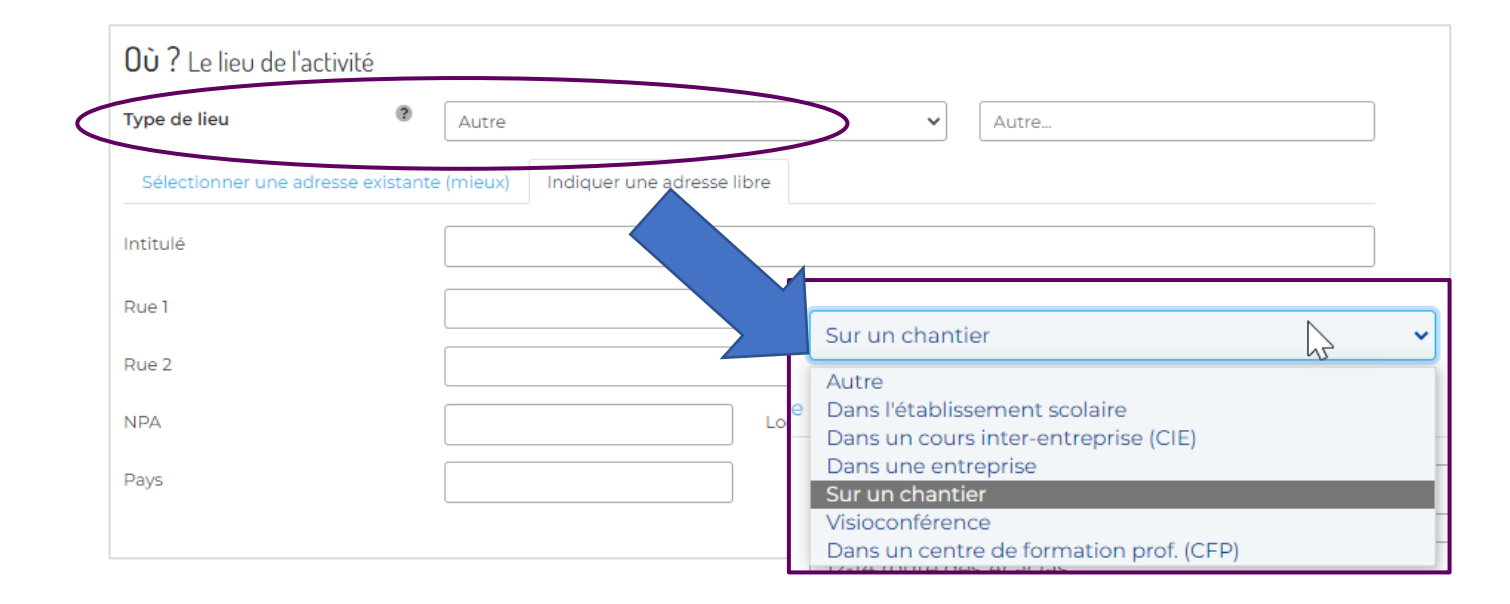

## Puis choisissez une adresse existante ou entrez une adresse de votre choix

| 0ù?Lelieu de l'ad    | ctivité         |                                    |          |       |
|----------------------|-----------------|------------------------------------|----------|-------|
| Type de lieu         |                 | Autre                              | ~        | Autre |
| Sélectionner une adr | resse existante | (mieux) Indiquer une adresse libre |          |       |
| Intitulé             |                 |                                    |          |       |
| Rue 1                |                 |                                    |          |       |
| Rue 2                |                 |                                    |          |       |
| NPA                  |                 | L                                  | Localité |       |
| Pays                 |                 |                                    |          |       |
|                      |                 |                                    |          |       |

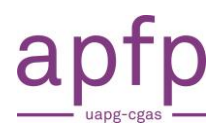

| 0                         | sation                                                                       |                                                                                                    |
|---------------------------|------------------------------------------------------------------------------|----------------------------------------------------------------------------------------------------|
| Affichage de l'activité   | Privé : visible avec connexion     O Public :                                | visible sans connexion                                                                                    |
| nscription                | Sans O Avec                                                                  |                                                                                                    |
| es informations ci-dessou | s sont facultatives. Elles peuvent être complétées si néces                  | saire après discussions avec le référent métier.                                                          |
| _ogistique                | Précisions concernant les accès au lieu, les tra<br>certains hindicaps, etc. | nsports, les tenues à revêtir, les dispositions à prendre pour                                            |
| Intervenants              | Nom et foncion des inter     Information     le retour de                    | s complétées selon<br>es référents métiers                                                                |
| Matériel pédagogique      | Questionnire d'intérêt, questionnaire de sati                                | sfaction, matériel promotionnel, etc.                                                                     |
| Documentation             | ® Titre                                                                      | Type Action                                                                                               |
|                           |                                                                              |                                                                                                    |
| Ce commentaire est un     | niquement destiné à l'historique des échanges et non à de                    | es précisions sur la logistique de l'activité.                                                            |
| Ce commentaire est u      | niquement destiné à l'historique des échanges et non à di                    | Envoyer cette activité pour                                                                               |
| Ce commentaire est u      | niquement destiné à l'historique des échanges et non à de<br>istrer          | es précisions sur la logistique de l'activité.<br>Envoyer cette activité pour<br>traitement ou validation |

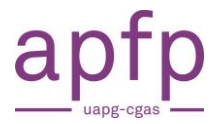

# Comment votre demande est traitée (s'adresse aux CO)

Le demandeur reçoit un email de validation de demande d'activité IOSP

Madame, Monsieur,

Votre demande d'activité IOSP a bien été transmise au référent du pôle concerné. Ce dernier va l'étudier et statuer sur sa faisabilité. Vous trouverez ci-joint un fichier résumant votre demande.

Pour accéder à votre activité, veuillez cliquer sur ce lien : accès à la demande !

Vous pouvez aussi contacter directement le référent du pôle concerné en répondant à ce message.

Avec nos cordiales salutations.

Webmaster

monparcours.ch | activités

Le(s) référent(s) métiers reçoi(ven)t une notification et une demande d'action

M. Biton, coordinateur IOSP et M. Cattin, responsable GO apprentissage sont en copie.

Madame, Monsieur,

Vous avez reçu une nouvelle demande d'activité IOSP. Vous trouverez ci-joint un fichier résumant la demande.

Pour la traiter, veuillez cliquer sur ce lien : accès à la demande !

Vous pouvez aussi contacter par email le demandeur en cliquant sur ce lien : email au demandeur !

Actions rapides

Pour informer le demandeur que sa demande est en traitement, cliquez sur ce lien : demande en cours de traitement !

Pour directement valider cette demande, cliquez sur ce lien : valider la demande !

Veuillez noter que ces liens expirent après 3 jours, après quoi, vous devrez vous connecter sur la plateforme pour traiter la demande.

Avec nos cordiales salutations.

Webmaster

monparcours.ch | activités

Association Paritaire UAPG-CGAS

# 8. Proposer une activité IOSP (s'adresse aux milieux professionnels)

En **rouge**, les champs obligatoires

| Demandeur-euse :<br>Mme Eva Referent2<br>Référent métier<br>Construction<br>Titulaire<br>⊠ referent2@concepto.ch<br>☐ flicher mon nom et e-mail (p<br>☐ critiver le formulaire de contar | our les personnes authentifiées).<br>T (nour les nersonnes authentifiées)                                                                                                    |                                                                               |
|----------------------------------------------------------------------------------------------------|----------------------------------------------------------------------------------------------------|-------------------------------------------------------------------------------|
| Contax                                                                                                    | r (pour les personnes autrenumees).                                                                                                    |                                                                               |
| Quand ? Les date et heur                                                                                                    | es de l'activité                                                                                                    |                                                                               |
| La date et l'heure sont connue                                                                                                    | s précisément La date et l'heure ne sont pas encore connues précisém                                                                                                    | ent                                                                           |
| Date + heure                                                                                                    | ji.mm.aaaa Début: C                                                                                                    | ) Fin ()                                                                      |
| <b>Quoi ?</b> Description de l'act                                                                                                    | ivité                                                                                                    |                                                                               |
| Type d'activité                                                                                                    | Visite d'un chantier ou d'une entreprise V                                                                                                    | ctionner                                                                      |
| Titre (facultatif)                                                                                                    | Ateli Titre court de l'activité                                                                                                    | ers<br>es ouvertes                                                            |
| Pôle                                                                                                    | Construction Recr<br>Séar                                                                                                    | utement en direct<br>nee d'information<br>oignages d'apprentis                |
| Sous-catégories                                                                                                    | Aucune Visiti                                                                                                    | e d'un centre de formation prof. (CFP)<br>e d'un chantier ou d'une entreprise |
| Métiers (facultatifs)                                                                                                    | Visite<br>Zoor                                                                                                    | e d'un cours interentreprise (CIE)<br>n métiers                               |
| Objectif de l'activité                                                                                                    | Présenter l'objectif de l'activité en quelques mots                                                                                                    |                                                                               |
| 0ù ? Le lieu de l'activité                                                                                                    |                                                                                                    |                                                                               |
| Type de lieu                                                                                                    | Dans une entreprise 🛷                                                                                                    |                                                                               |
| Sélectionner une adresse ci-des                                                                                                    | sous Indiquer une adresse libre                                                                                                    |                                                                               |
| Lieu @                                                                                                    | Rechercher                                                                                                    | •                                                                             |
| Pour qui ? Les bénéficiair                                                                                                    | 25                                                                                                    |                                                                               |
| Ecole(s) concernée(s)                                                                                                    | Image: Second Second | nes                                                                           |
| Classes concernées                                                                                                    | 9 R1 9 R2 9 R3 0 10 LS 0 10 CT<br>0 11 CT 0 11 LC 0 11AT                                                                                                    | 0 10 LC 0 11 LS                                                               |
| Nombre de participant-e-s                                                                                                    | au maximum :                                                                                                    |                                                                               |
| Nombre d'accompagnant e s<br>prévu-e s/requis-e s                                                                                                    | Environ :                                                                                                    |                                                                               |

APFP UAPG-CGAS projet-iosp@apfp-ge.ch

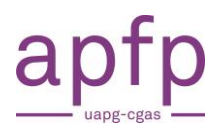

| Affichage de l'activité        |     | Privé : visible avec conne                         | exion O       | Public : visible sans conne  | exion       |                          |             |
|--------------------------------|-----|----------------------------------------------------|---------------|------------------------------|-------------|--------------------------|-------------|
| Inscription                    |     | O Sans ( Avec                                      | $\smile$      |                              |             | J                        |             |
| Inscription avant le           | ?   | jj.mm.aaaa                                         |               | Désinscription avant le      | 0           | jj.mm.aaaa               |             |
| Alerte lors de l'inscription : | (?) | Non                                                | ~             |                              |             |                          |             |
| Logistique                     | (2) | Précisions concernant les certains handicaps, etc. | s accès au li | eu, les transports, les tenu | es à revêti | r, les dispositions à pr | rendre pour |
| Intervenants                   |     | Nom et fonction des inte                           | rvenants.     |                              |             |                          |             |
| Matériel pédagogique           | 0   | Questionnaire d'intérêt, c                         | questionnai   | re de satisfaction, matérie  | l promotio  | nnel, etc.               |             |
|                                | (?  | Titre                                              |               |                              |             | Туре                     | Action      |
| Documentation                  |     |                                                    |               |                              |             |                          |             |

| Titre                | Formulaire d'inscription                                       |
|----------------------|----------------------------------------------------------------|
| Type                 | document PDF (fichier .pdf)                                    |
| Téléverser votre PDF | Choisir un fichier 8.1 - Exemple formulaire visite Métiers.pdf |

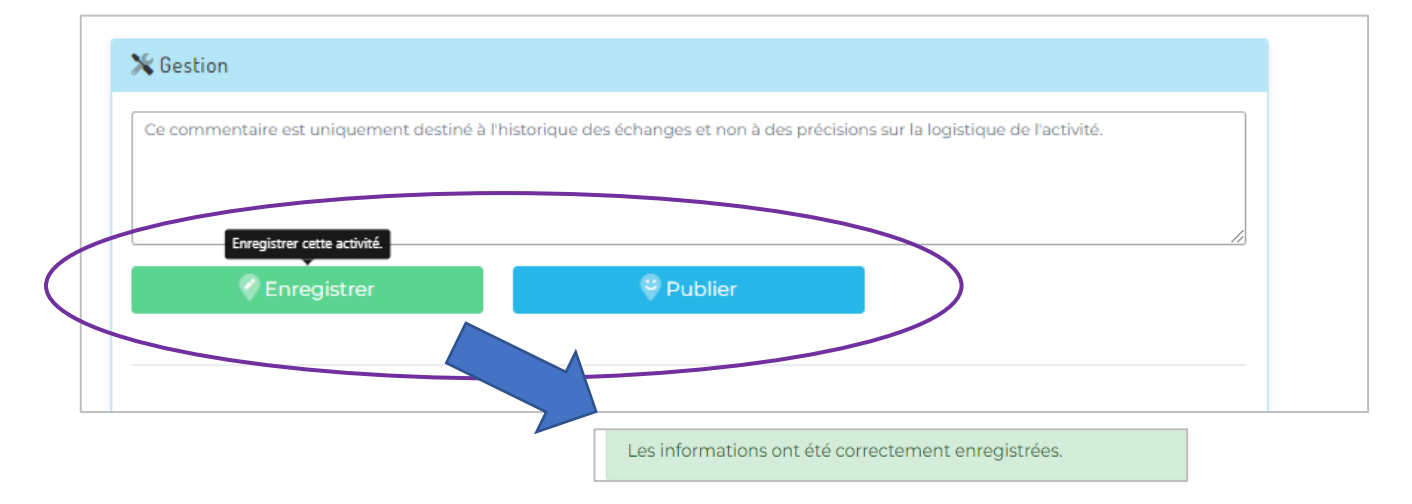

APFP UAPG-CGAS projet-iosp@apfp-ge.ch

Vous pouvez par exemple télécharger un formulaire d'inscription.

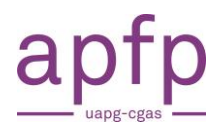

# 9. Recevoir une demande d'activité IOSP (s'adresse aux milieux professionnels)

Le(s) référent(s) métiers reçoi(ven)t une demande de traitement (valider, répondre, refuser, etc.).

M. Biton, coordinateur IOSP et M. Cattin, responsable GO apprentissage sont en copie.

| Madame, Monsieur,                                                                                                    |
|----------------------------------------------------------------------------------------------------|
| Vous avez reçu une nouvelle demande d'activité IOSP. Vous trouverez ci-joint un fichier résumant la demande.                           |
| Pour la traiter, veuillez cliquer sur ce lien : <u>accès à la demande !</u>                                                            |
| Vous pouvez aussi contacter par email le demandeur en cliquant sur ce lien : email au demandeur !                                      |
| Actions rapides                                                                                                    |
| Pour informer le demandeur que sa demande est en traitement, cliquez sur ce lien : <u>demande en cours de traitement !</u>             |
| Pour directement valider cette demande, cliquez sur ce lien : valider la demande !                                                     |
| Veuillez noter que ces liens expirent après 3 jours, après quoi, vous devrez vous connecter sur la plateforme pour traiter la demande. |
| Avec nos cordiales salutations.                                                                                                    |
| Webmaster                                                                                                    |
| monparcours.ch   activités                                                                                                    |

## Vision de la demande sur le site Monparcours.ch

| 🛗 jeudi 15 d                          | écembre 2022                     |                                   |                                                                                                    |                        |   |
|---------------------------------------|----------------------------------|-----------------------------------|----------------------------------------------------------------------------------------------------|------------------------|---|
| SÉANCE D'INI<br>Présentation          | FORMATION<br>des métiers pour l' | ECFP                              |                                                                                                    |                        | P |
| Date - heures                         | jeudi 15 décemb                  | ore 2022 - 10:30 - 12:30          | Ecoles                                                                                                    | Toutes                 |   |
|                                       | Pas d'inscriptior                | n en-ligne                        | Classes                                                                                                    | IIAT                   |   |
| Type de lieu                          | Dans une entre                   | orise                             | Participants                                                                                                    | 15 +/- 3               |   |
| Lieu                                  | Manège de la G                   | alette, Rue de la Galette 3 1212  | Pôle                                                                                                    | Nature & environnement |   |
| Grand-Lancy - 📢 Plan Google           |                                  | Métiers                           | <ul> <li>Fleuriste AFP <sup>7</sup></li> <li>Gardienne, Gardien de chevaux AFP <sup>7</sup></li> <li>Horticultrice, Horticulteur AFP <sup>7</sup></li> </ul> |                        |   |
|                                       |                                  |                                   | Source                                                                                                    | Cycles d'orientation   |   |
| Accès au lieu                         |                                  | J'ai un élève en chaise roulante. |                                                                                                    |                        |   |
| Nbre d'accompaç<br>prévu-e-s/requis-e | gnant-e-s<br>e-s                 | 3                                 |                                                                                                    |                        |   |
| Intervenants                          |                                  | Nous souhaiterions un témoigna    | ge d'élève.                                                                                                    |                        |   |
| Matériel pédagoo                      | gique                            | Nous aurons préparé un questior   | naire.                                                                                                    |                        |   |

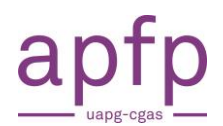

| Valider       Peduser       Peder         06.03.2023.       per Cycles divientation       Espace d'échange entre les référents<br>et le CO concerné (ex. validation de la<br>présence des divers intervenants).         06.03.2023.       per Marie Schooll       Espace d'échange entre les référents<br>et le CO concerné (ex. validation de la<br>présence des divers intervenants).         06.03.2023.       per Marie Schooll       Ce bouton est momentanément<br>indisponible et sera prochainement<br>réintroduit.         06.03.2023.       per Marie Schooll       Ce loouton est momentanément<br>indisponible et sera prochainement<br>réintroduit.         06.03.2023.       per Cycles divientation       Refuser         06.03.2023.       per Cycles divientation       Renvoyer cette activité au demande<br>avec un commentaire. Celui-ci aura<br>dès ce moment à nouveau la main s<br>le traitement de l'activité.         06.03.2023.       per Cycles divientation       Le raitement de l'activité.         06.03.2023.       per Marie Schooll       Renvoyer cette activité au demande<br>avec un commentaire. Celui-ci aura<br>dès ce moment à nouveau la main s<br>le traitement de l'activité.         06.03.2023.       per Marie Schooll       Refuser       Poster         06.03.2023.       per Marie Schooll       Poster       Poster         06.03.2023.       per Marie Schooll       Poster       Poster         06.03.2023.       per Marie Schooll       Poster       Poster                                                                                                    | X Gestion                                                                                                    |                                |                               |                                                       |                                                                                                    |                                                                       |
|----------------------------------------------------------------------------------------------------|----------------------------------------------------------------------------------------------------|--------------------------------|-------------------------------|-------------------------------------------------------|----------------------------------------------------------------------------------------------------|-----------------------------------------------------------------------|
| Basacad Park Arie School Course de traitement Course de traitement Cour | 🖓 Valider                                                                                                    | 🔻 Refuser                      | Répondr                       | e                                                     | Poster                                                                                                    |                                                                       |
| ✓ Gestion         Bonjour, au plaisir de vous accueillir le 15, nous aurons 2 apprentis horticultrices et gardiens d'animaux. Je vous propose d'entrer par l'aile ouest du bâtiment. Nous irons au manège de la Galette.         ✓ Valider                                                                                                    | 08.03.2023 : ? par Cycles d'orientat<br>En cours de traitement<br>08.03.2023 : ? par Marie School1<br>Secole@concepto.ch<br>08.03.2023 : ? par Marie School1 | ion                            |                               | Espace of<br>et le CO<br>présence<br>Ce bo<br>indispo | d'échange entre le<br>concerné (ex. vali<br>e des divers interve<br>puton est moment<br>nible et sera proc<br>réintroduit. | s référents<br>dation de la<br>enants).<br>tanément<br>thainement     |
| Bonjour, au plaisir de vous accueillir le 15, nous aurons 2 apprentis horticultrices et<br>gardiens d'animaux. Je vous propose d'entrer par l'aile ouest du bâtiment. Nous irons<br>au manège de la Galette.<br>Valider Refuser Répondre Poster<br>e.03.2023 par Cycles d'orientation<br>n cours de traitement<br>a03.2023 par Marie Schooll<br>accolegionnegrotort<br>8.03.2023 par Marie Schooll<br>Refuser Refuser Refuser Repondre Poster<br>Boston<br>Cours de traitement de l'activité.                                                                                                    | 🗲 Gestion                                                                                                    |                                |                               |                                                       |                                                                                                    |                                                                       |
| 08.03.2023: ♥ par Cycles d'orientation         En cours de traitement         08.03.2023: ♥ par Marie School1         Image: Collegeonceptoch         08.03.2023: ♥ par Marie School1             Image: Collegeonceptoch             08.03.2023: ♥ par Marie School1             Image: Collegeonceptoch             08.03.2023: ♥ par Marie School1             Image: Collegeonceptoch             08.03.2023: ♥ par Marie School1             Image: Collegeonceptoch             08.03.2023: ♥ par Marie School1             Image: Collegeonceptoch             08.03.2023: ♥ par Marie School1             Image: Collegeonceptoch             08.03.2023: ♥ par Marie School1             Image: Collegeonceptoch             08.03.2023: ♥ par Cycles droientation             08.03.2023: ♥ par Cycles droientation             08.03.2023: ♥ par Cycles droientation             Validation de l'activité exactement telle que demandée.                                                                                                    | gardiens d'animaux. Je<br>au manège de la Galet                                                                                                    | vous propose d'entrer p<br>te. | ar l'aile ouest du bá         | âtiment. N                                            | lous irons                                                                                                    |                                                                       |
| 08.03.2023 :                                                                                                    | 08.03.2023 : 💎 par Cycles d'orientat<br>En cours de traitement<br>08.03.2023 : 😵 par Marie School1                                                           | ion                            |                               | Re<br>a<br>dè:                                        | nvoyer cette activi<br>vec un commentai<br>s ce moment à nou<br>le traitement d                                            | té au demande<br>re. Celui-ci aur<br>uveau la main s<br>e l'activité. |
| ✓ Valider       ✓ Refuser       ✓ Répondre       Poster         08.03.2023 :        par Cycles d'orientation         En cours de traitement       Validation de l'activité exactement telle que demandée.                                                                                                    | 08.03.2023 : 🏈 par Marie School1                                                                                                    |                                |                               |                                                       |                                                                                                    |                                                                       |
|                                                                                                    | Valider  08.03.2023 : Valider  En cours de traitement                                                                                                    | Refuser                        | Répond<br>vité exactement tel | lre<br>le que del                                     | Poster<br>mandée.                                                                                                    |                                                                       |

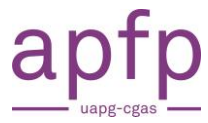

## Email de réponse au demandeur d'activité IOSP

Madame, Monsieur,

Nous vous informons qu'une réponse a été donnée par le référent à votre demande d'activité.

Pour voir le suivi, veuillez vous enregister sur la plateforme en cliquant sur ce lien : accès la plateforme !

Dès que vous êtes enregistré(e), vous pouvez accéder directement à cette demande en cliquant sur ce lien : accès à la demande !

Vous pouvez aussi contacter directement le référent métier en répondant à ce message.

Avec nos cordiales salutations.

Webmaster

monparcours.ch | activités

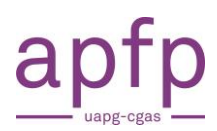

# 10. S'inscrire à une activité

## Processus d'inscription à une activité

- Choix de l'activité dans l'agenda
- Remplissage du formulaire d'inscription
- Envoi de la demande d'inscription
- Confirmation par email au demandeur
- Liste des participants accessibles au référent métier

| monparc <del>&amp;</del> urs.ch                                                                                                    | 🛗 Agenda 🛛 🗭 Gestion de                                             | es activités 🛛 😩 Marie School1 👻 |       |
|----------------------------------------------------------------------------------------------------|---------------------------------------------------------------------|----------------------------------|-------|
| 🛗 Agenda                                                                                                    |                                                                     | 🛱 Ajouter                        |       |
| Bienvenue<br>Bienvenue sur l'agenda des activités organisées pour les jeunes à la rech<br>cycle d'orientation.<br>Ces activités sont organisées à l'initiative des entreprises, des associations p<br>établissements scolaires. Certaines sont en accès libre et d'autres sur inscrij<br>Nous vous souhaitons une bonne navigation. | erche d'une formation après le<br>professionnelles ou des<br>ption. |                                  |       |
| Filtres de recherche                                                                                                    |                                                                     |                                  |       |
| Source 🕼 Classe 🕼 Pole 🥲<br>Toutes les source 🗸 Toutes les classe 🗸 Tous les pôles 🗸                                                                                                    | Tous les types                                                      | Collège de la Florence           |       |
| Recherche par mots clés                                                                                                    | x                                                                   |                                  |       |
|                                                                                                    | erdonner :                                                          | Dates des activités 🔹 🗸          |       |
| 🛱 Date non définie 🗮 mardi 12 septem                                                                                                    | bre 2023 🔳                                                          |                                  |       |
| SALON DES MÉTIERS     PORTES OUVERTES       Salon des métiers et de la formation     Venez découvrir le SH       Lausanne     © Beaulieu Lausanne Av. des Bergières       10 1004 Lausanne     © CFP Nature environn                                                                                                    | <b>IR</b><br>nement Rte de<br>V                                     | Sélectionner l'activité          | é dés |

| 🗂 mardi 12 septembre 2023   |                                               |                   |                      |                 |
|-----------------------------|-----------------------------------------------|-------------------|----------------------|-----------------|
| PORTES OUVE<br>Venez découv | ERTES<br>rir le SHR                           |                   |                      | :               |
| Date - heures               | mardi 12 septembre 2023 - 08:00 - 12:00 🔹     | Ecoles            | Toutes               |                 |
| Inscription                 | 11.09.2023                                    | Classes           | 9 R1                 |                 |
| Désinscription              | 28.08.2023                                    | Participants      | 25                   |                 |
| Type de lieu                | Dans un centre de formation prof. (CFP)       | Place(s) libre(s) | 25                   |                 |
| Lieu                        | CFP Nature environnement, Rte de Presinge 150 | Pôle              | SHR                  |                 |
|                             | 1254 Jussy - 🗾 Plan Google                    | Source            | Administration       |                 |
| Découvrez les               | métiers et rencontrez les professionnels      | Clique            | er sur le formulaire | Let Inscription |

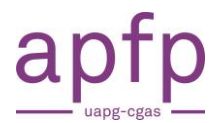

## Remplir les champs indiqués

| Prénom                                                                                        |                                          |
|-----------------------------------------------------------------------------------------------|------------------------------------------|
| Marie                                                                                         |                                          |
| Nom                                                                                           |                                          |
| School1                                                                                       |                                          |
| E-Mail                                                                                        |                                          |
| claude.exemple                                                                                | @edu.ge.ch 🕈                             |
| Un message sera envoyé à cette adres<br>validation.<br>Nombre de participants [ Place(s) rest | sse e-mail pour<br>ante(s) = <b>25</b> ] |
|                                                                                               |                                          |

## Email de confirmation d'inscription

Madame, Monsieur,
Vous venez de valider votre inscription à une activité et nous vous en remercions.
Le numéro de référence de votre inscription est le 91-8
Vous pouvez en tout temps accéder à cette activité en cliquant sur ce lien : accès à l'activité !
Vous pouvez aussi, mais avant le 12.01.2023, vous désinscrire de cette activité.
Pour cela veuillez cliquer sur ce lien : se désinscrire !
Attention cette opération de désinscription est irréversible.
Avec nos cordiales salutations.

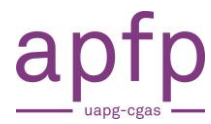

# 11. Savoir si une activité est sur inscription ou en libre accès

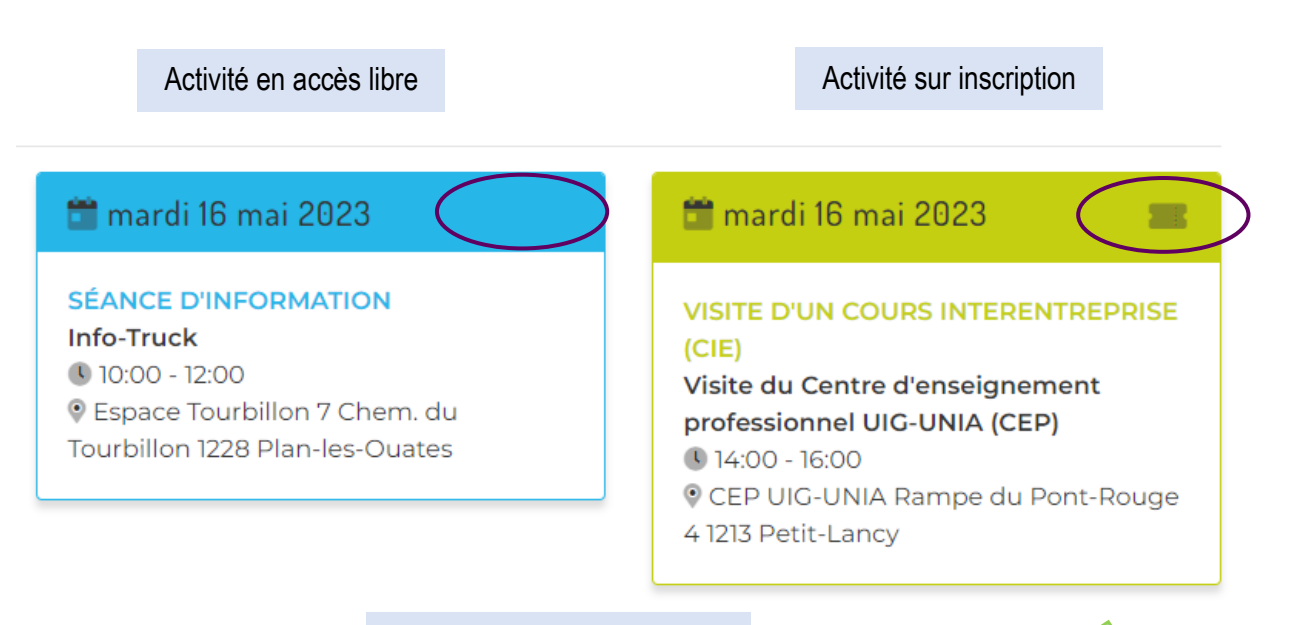

## Précisions dans la vignette

|                   | •                                                                                                    |
|-------------------|----------------------------------------------------------------------------------------------------|
| Ecoles            | Toutes                                                                                                    |
| Classes           | Toutes                                                                                                    |
| Participants      | 25 +/- 0                                                                                                    |
| Place(s) libre(s) | 7                                                                                                    |
| Pôle              | SHR                                                                                                    |
| Métiers           | <ul> <li>Cuisinière, Cuisinier CFC <sup>[]</sup></li> <li>Employée, Employé en cuisine AFP <sup>[]</sup></li> <li>Employée, Employé en hôtellerie AFP <sup>[]</sup></li> <li>Employée, Employé en restauration AFP <sup>[]</sup></li> <li>Spécialiste en communication hôtelière CFC <sup>[]</sup></li> <li>Spécialiste en hôtellerie CFC <sup>[]</sup></li> <li>Spécialiste en restauration CFC <sup>[]</sup></li> </ul> |
| Source            | Milieux professionnels                                                                                                    |

## Inscriptions closes

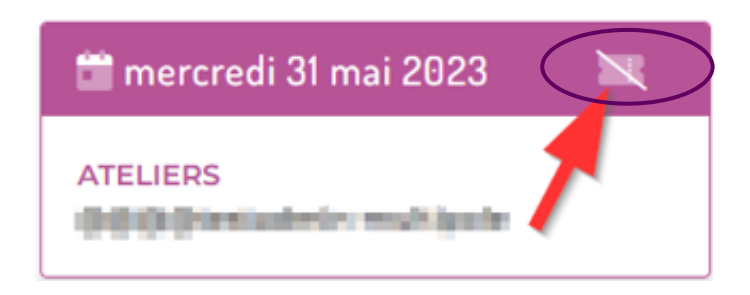